# Tata Cara Registrasi SiPEENA

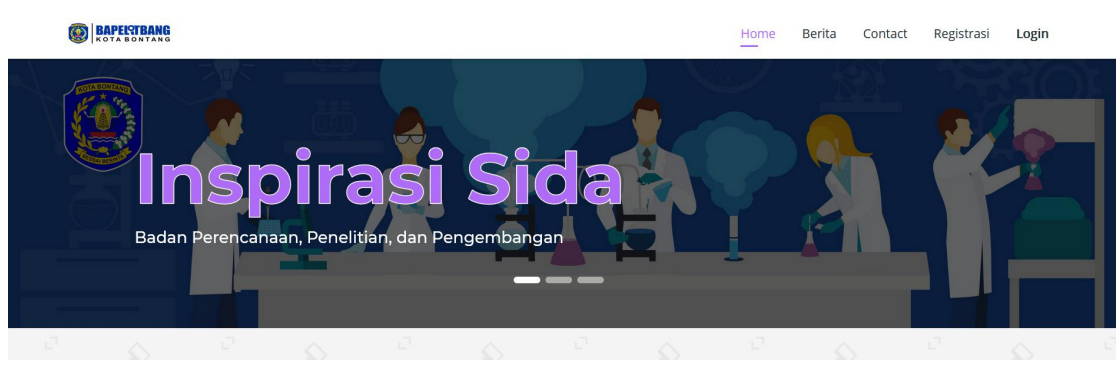

- 1. Pendaftar Wajib Masuk Ke Website http://inspirasisida.bontangkota.go.id
- Form Register

  Name Lengkap

  Mana Lengkap

  Brane

  Brane

  Desword

  Desword

  Desmore

  Desmore

  Marken Lengkap

  Desword

  Desmore

  Desmore

  Desmore
- 2. Lakukan Registrasi terlebih dahulu dengan mengclick Registrasi Login

3. Isi Nama Lengkap, Email (Wajib Menggunakan Email Yang Valid & Aktif), Password. Kemudian isi kolom Captcha dan click Register. Silahkan cek email anda untuk melakukan verifikasi. Jika email verifikasi belum masuk silahkan buka kontak spam, jika email verifikasi tidak ada juga, silahkan hubungin admin yang tertera di website Inspirasi sida.

| Login                               |                        |
|-------------------------------------|------------------------|
| Password<br>Define Captcha<br>LOGIN | PESEARCH & DEVELOPMENT |

4. Silahkan login dengan email dan password yang anda buat sebelumnya setelah melakukan verifikasi. Click Login

|   | BAPE KOTA | TERANG |         |         |     |    |      |           |       |       |      |       |           |         |        |  |  |
|---|-----------|--------|---------|---------|-----|----|------|-----------|-------|-------|------|-------|-----------|---------|--------|--|--|
| 0 |           |        |         | KA      | TEG | OR | I PE | NDA       | FT    | ARA   | SIPI | EEN   | A         | Ţ       |        |  |  |
|   |           |        |         | 1       |     |    |      |           |       |       |      |       |           |         |        |  |  |
|   |           |        |         |         |     |    |      |           |       |       |      |       |           |         |        |  |  |
|   |           |        |         |         |     |    |      |           |       |       |      |       |           |         |        |  |  |
|   |           |        | Ø       |         |     |    |      |           | 9     |       |      |       | É         | 3       |        |  |  |
|   |           | Inova  | asi Mas | yarakat |     |    | Pe   | enelitian | Masya | rakat |      | Inova | isi Perar | ngkat E | Daerah |  |  |
|   |           |        |         |         |     |    |      |           |       |       |      |       |           |         |        |  |  |
|   |           |        |         |         |     |    |      |           |       |       |      |       |           |         |        |  |  |
|   |           |        |         |         |     |    |      |           |       |       |      |       |           |         |        |  |  |
|   |           |        |         |         |     |    |      |           |       |       |      |       |           |         |        |  |  |
|   |           |        |         |         |     |    |      |           |       |       |      |       |           |         |        |  |  |

5. Anda akan diberikan 3 kategori pendaftaran. Silahkan pilih sesuai kategori anda.

| FORM PEN                | DAFTARAN |
|-------------------------|----------|
| *Pilih Kriteria Peserta | •        |
| *Pilih Kriteria Peserta |          |
| Individu<br>Kelomenk    |          |
| LembagaiInstansi        |          |
|                         |          |

- 6. Silahkan Pilih kriteria peserta sesuai kriteria anda.
- Tampilan Form Individu

|                                                                    | FORM                     | PENDAFTARAN                                                                                                    |                          |
|--------------------------------------------------------------------|--------------------------|----------------------------------------------------------------------------------------------------|--------------------------|
| *Pilih Kriteria Peserta                                            |                          |                                                                                                    |                          |
| Nama Lengkap •                                                     |                          | Tempat/Tanggal Lahir •                                                                                                    | mm / dd / yyyy           |
| Agama *                                                            | -Pilih Agama-            | ✓ Pekerjaan *                                                                                                    |                          |
|                                                                    |                          | Pendidikan *                                                                                                    |                          |
| Varga Negara *                                                     |                          | KTP/Kartu Pelajar (.jpg) *                                                                                                    | Browse No file selected. |
| lo. Telepon *                                                      |                          | Surat Persetujuan Orang Tua<br>**) Diisi khusus pelajar (Format.jpg)                                                                                                    | Browse No file selected. |
| urat Persetujuan Sekolah<br>*) Diisii khusus pelajar (Format .jpg) | Browse No file selected. | Surat Pernyataan (.jpg) *                                                                                                    | Browse No file selected. |
| Vamat *                                                            |                          | Proposal (,pdf) •<br>•** Beaar File Maksimal 5 MB,<br>Jika file lebih dari 5 MB silahkan upload<br>Cloud(Dropbox, Google Drive) isi url<br>uti proposal degan menchecklist checkbo | Browse No file selected. |
|                                                                    | R                        | berkut                                                                                                    |                          |
| Enter Captcha                                                      |                          |                                                                                                    |                          |

• Tampilan Form Kelompok

| *Pilih Kriteria Peserta                                              |                          |      |                                                                                                    |         |                   | ~ |
|----------------------------------------------------------------------|--------------------------|------|----------------------------------------------------------------------------------------------------|---------|-------------------|---|
| Nama Ketua Kelompok +                                                |                          |      | Tempat/Tanggal Lahir •                                                                                                    | mm/dd/) | VYYY              |   |
| Agama *                                                              | -Pilih Agama-            | ~    | Pekerjaan •                                                                                                    |         |                   |   |
| Email *<br>*) Pastikan email Anda benar                              |                          |      | Pendidikan •                                                                                                    |         |                   |   |
| Warga Negara •                                                       |                          |      | KTP/Kartu Pelajar (.jpg) *                                                                                                    | Browse  | No file selected. |   |
| No. Telepon •                                                        |                          |      | Surat Persetujuan Orang Tua<br>**) Disil khusus pelajar (Format .jpg)                                                          | Browse  | No file selected. |   |
| Surat Persetujuan Sekolah<br>**) Diisii khusus pelajar (Format. jpg) | Browse No file selected. |      | Surat Pernyataan (.jpg) •                                                                                                    | Browse  | No file selected. |   |
| Alamat •                                                             |                          |      |                                                                                                    |         |                   |   |
|                                                                      |                          |      |                                                                                                    |         |                   |   |
| Alamat •                                                             |                          |      | Proposal (.pdf) •<br>**) Besar File Maksimal S MB,                                                                             | Browse  | No file selected. |   |
|                                                                      |                          |      | Jika file lebih dari 5 MB silahkan upload ke<br>Cloud(Dropbox, Google Drive ) isi uri<br>proposal dengan menchecklist checkbox |         |                   |   |
|                                                                      |                          | 0+>7 | erikut                                                                                                    |         |                   |   |
| Enter Captcha                                                        |                          |      |                                                                                                    |         |                   |   |

# • Tampilan Form Lembaga

## BAPERTBANG

| ab (.jpg) * Browse No file selected.                                         |
|------------------------------------------------------------------------------|
| Browse No file selected.                                                     |
|                                                                              |
| Browse No file selected.<br>hkan upload ke<br>we ) isi url<br>klist checkbox |
|                                                                              |
|                                                                              |

Hi, Taufik Hidayat Home Logout

### BAPEISTBANG

### FORM PENDAFTARAN Inova<del>si P</del>erangkat Daerah Nama Lengkap \* Nama Perangkat Daerah \* Walikota Bontang NIP \* Jabatan \* Email \* No. Telepon \* \*) Pastikan email Anda benar Surat Pernyataan Minat (.pdf) \* Browse... No file selected. Alamat \* Proposal (.pdf) \* Browse... No file selected. \*\*) Besar File Maksimal 5 MB, Jika file lebih dari 5 MB silahkan upload ke Cloud(Dropbox, Google Drive ) isi url proposal dengan menchecklist checkbox berikut 30 2= 0 Enter Captcha

7. Silahkan isi data sesuai dengan yang ditentukan (Khusus untuk file, Perhatikan maksimal besaran file yang diminta)

- 8. Admin akan melakukan verifikasi terhadap proposal yang anda berikan. Informasi selanjutnya akan dikirimkan melalui email yang anda gunakan untuk melakukan pendaftaran.
- 9. Untuk mengetahui Informasi terbaru. Bisa anda lihat di <u>http://inspirasisida.bontangkota.go.id/#berita</u>

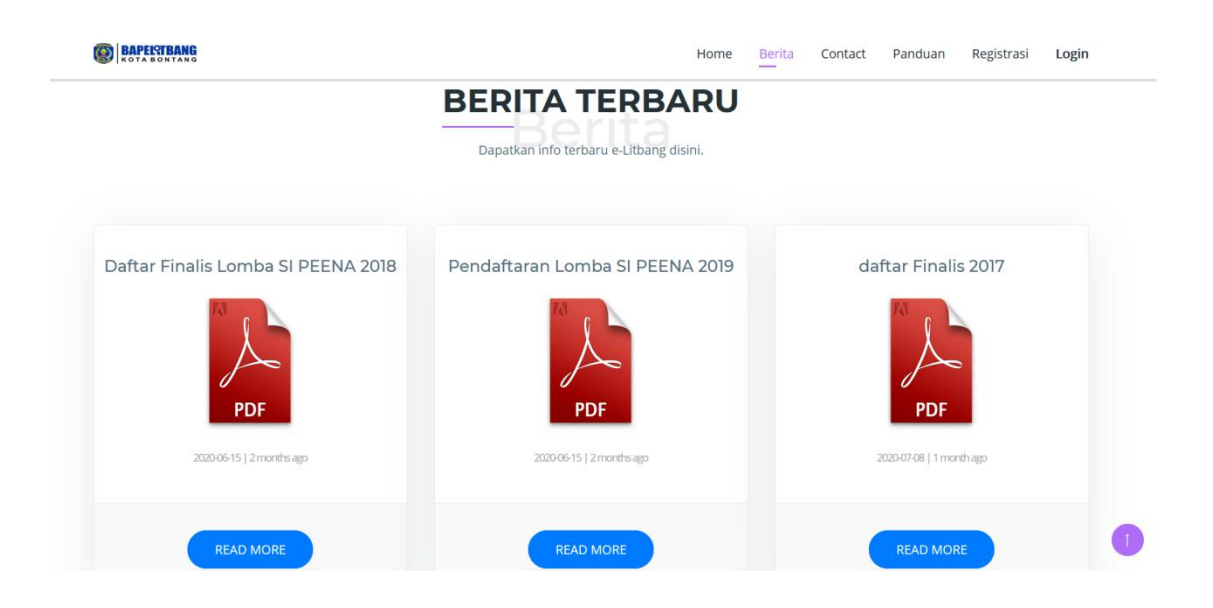